## 地上デジタルTV を見る

## デジタルテレビ初期設定を行う

はじめてデジタルTVに切り換えたときは、 デジタルテレビ初期設定画面が表示されます。 地上デジタル放送をご覧になる前に、必ずデジ タルテレビ初期設定をしてください。

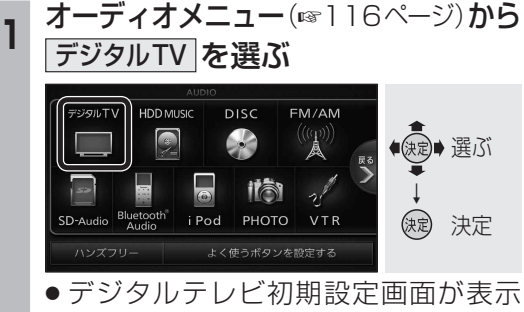

● テジダルテレビ初期設定画面が表示 されます。

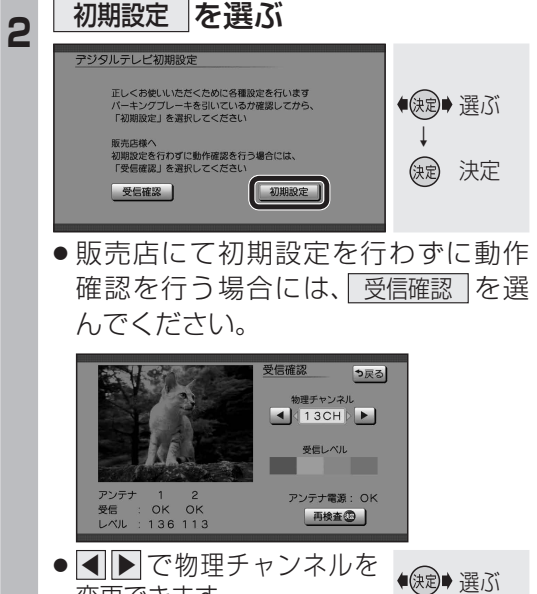

変更できます。

118

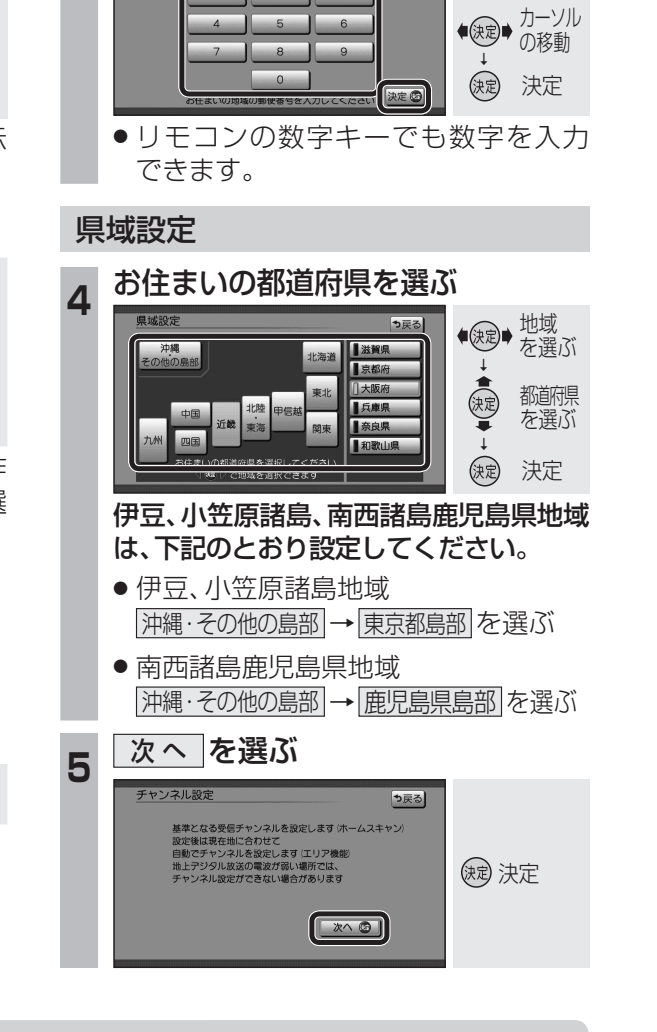

地域の情報を受信するために、郵便番号を入力し

570-0000

お住まいの地域の郵便番号を入力し、

う戻る

決定

数字を 変更

郵便番号設定

郵便番号設定

決定を選ぶ

てください。

## ■ デジタルテレビ初期設定を変更・再確認するには

デジタルテレビ初期設定画面は、一度設定すると、システムの初期化(☞208ページ)をするまで表示されません。引越しで受信地域が変わったなどの理由で、デジタルテレビ初期設定の項目を変更したい場合は、下記のメニューから設定してください。

| <ul> <li>●郵便番号設定</li> </ul>              | :情報/設定メニューの「システム設定」→「郵便番号」(☞128ページ)                       |
|------------------------------------------|-----------------------------------------------------------|
| ●県域設定                                    | :情報/設定メニューの システム設定 → 県 域 (☞129ページ)                        |
| ●チャンネル設定                                 | :「ホームモード」(☞124ページ)に切り換えて、                                 |
|                                          | 「「「「「「「」」」(124ページ) 「「「」」」(「「」」) 「「」」(「」」)(「」」)(「」」)(「」」)( |
| ●B-CASカードテスト:情報/設定メニューのB-CASカード(1129ページ) |                                                           |

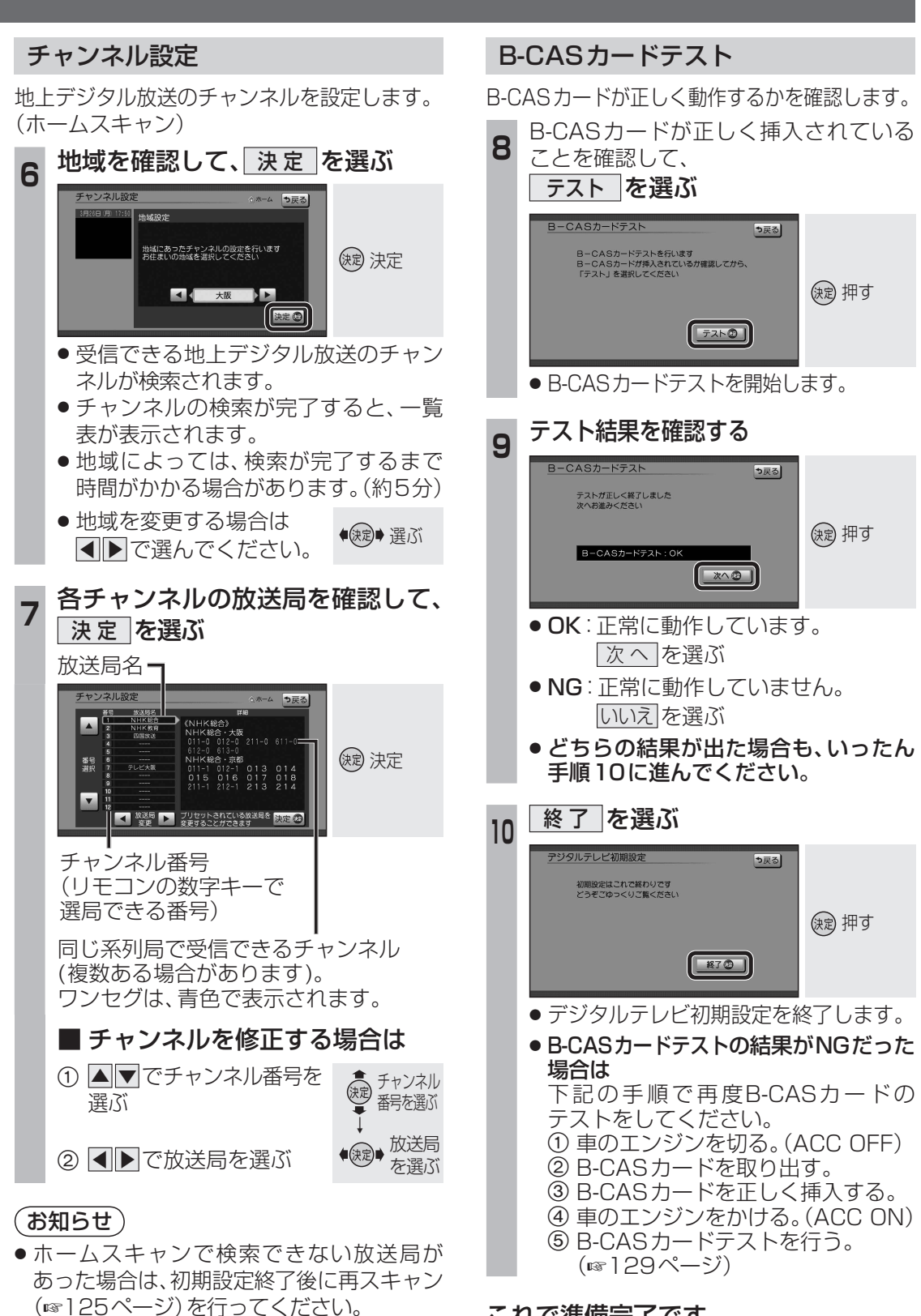

これで準備完了です。 地上デジタル放送をご覧になれます。